デイジーポッドを使ってダウンロード

「デイジーポッド」とは、当協会が提供しているデイジー教科書をダウンロード、再生 することのできるソフトです。ぜひ試してみてください。

## デイジーポッドをインストールする

1. デイジーポッドを以下よりダウンロードする。(2016年4月15日現在:バー ジョン 3.0.2)

<u>ftp://ftp.jsrpd.jp/pub/daisy/daisypod/daisypod302.zip</u> ダウンロード出来ないときはこちら

http://www.dinf.ne.jp/doc/daisy/book/links/daisypod302zip

インターネットブラウザでWindows版のChromeをお使いの場合は下図の警告 が表示される場合がありますので、▼部分をクリックして「継続」を選択して 下さい。

| ➡ dlman3-2016-04zip は一般的にダウン□<br>ードされておらず、危険を及ぼす可能性があります。 | <u> </u>   |
|-----------------------------------------------------------|------------|
|                                                           | 継続(K)      |
|                                                           | 以<br>詳細(L) |

- 2. ダウンロードした daisypod 300.zip ファイルを解凍します。
- 3. 解凍すると「daisypod300」というフォルダが作成されます。フォルダ内の 「setup.exe」をダブルクリックしてくださいい。

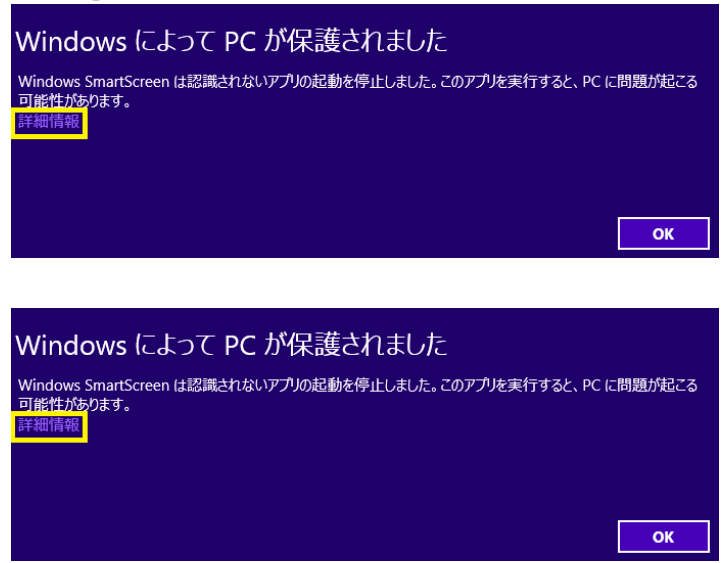

- 4. 「デイジーポッド セットアップ ウィザードへようこそ」という画面が表示 され、「次へ」をクリックします。
- 5. 「インストールフォルダの選択」画面が表示されます。 変更がなければ「次 へ」をクリックします。

6. 「インストールの確認」画面が表示され、よろしければ「次へ」をクリックします。

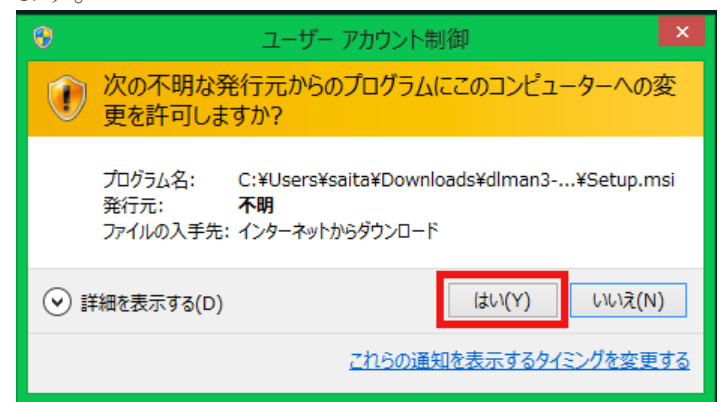

7. 「インストールが完了しました。」という画面が表示されれば、終了です。 画面を閉じてください。

デイジーポッドを使用する

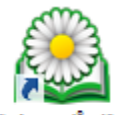

- デスクトップにデイジーポッド デイジーポッド3 というアイコンが出来ています ので、ダブルクリックしてください。
- 2. 初回の起動

通常は、[新規のデータフォルダを作成する]を選択し、[次へ]ボタンを押してく ださい。[次へ]ボタンを押すと、[デイジー教科書ダウンロードサービスに接続] ダイアログが表示されます。

|   | デイジーポッド 3 – 🗖 🗙                 |  |
|---|---------------------------------|--|
|   | 既存のデータフォルダがありません。次の操作を選択してください。 |  |
|   | ● 新規のデータフォルダを作成する               |  |
|   | ○ 既存のデータフォルダを指定する               |  |
| _ |                                 |  |
|   | 終了次へ                            |  |

別のPCで作成したUSBメモリー等に入れたデータを開く場合は、[既存のデー タフォルダを指定する]を選択してください。

[既存のデータフォルダを指定する]を選択すると、次の[フォルダーの参照]ダイ アログが開きます。

このダイアログにて既存のデータが格納されているフォルダを指定し、[OK]ボタンを押してください。

| <b>7</b> #                                                                                | ルダーの参照   |
|-------------------------------------------------------------------------------------------|----------|
|                                                                                           |          |
| ■ デスクトップ<br>> ≪ ホームグループ<br>> 通 ゆ21<br>> 種 PC<br>> ⇒ テイブラリ<br>> ♥ ネットワーク<br>> ♥ コントワール パネル |          |
| <ul><li>回ごみ箱</li></ul>                                                                    | ОК ≠руди |

3. ログイン

デイジーポッドを初めて起動するとログインダイアログが表示されます。 申請登録時に受信した「ログイン名」、登録した「パスワード」を入力してく ださい。

| デイジー教  | 教科書ダウンロードサービ | スに接続  |
|--------|--------------|-------|
| ログイン名: |              |       |
| パスワード  |              |       |
| ログイン   | 設定           | キャンセル |

ー度ログインに成功するとログイン名とパスワードをデイジーポッドが記憶す るので、次回起動時以降の入力は不要です。

### 4. 画面の役割

デイジーポッドの画面の各要素は以下の通りです。

## ■ 「再生」タブ画面

「再生」タブ画面ではダウンロード済みのデイジー教科書を再生できます。

|       |                    |               |          | デイジーポッド 3 [C:¥DaisyPod3] |         | - 🗆 🗙                |
|-------|--------------------|---------------|----------|--------------------------|---------|----------------------|
| 利     | 名前:                | デイジー<br>128年度 | ポッド検証用   | l                        | 設定利用者変更 | ヘルプ<br>バージョン情報<br>終了 |
| 再生    |                    | 9             | ウンロード    |                          |         |                      |
| 教科書:  | H28 小 <sup>4</sup> | 学1国語          | 吾新編 あたらし | いこくご 一上                  |         | *                    |
| ページ   | ЛĽ                 | 版             |          | אנאב                     |         |                      |
| 0-19  | ルビあり               | 1             | 表紙       |                          |         |                      |
| 20-31 | ルビあり               | 1             | あめですよ    |                          |         |                      |
| 32-41 | ルビあり               | 1             | とん こと とん |                          |         |                      |
|       |                    |               |          |                          |         |                      |
|       |                    |               |          |                          |         |                      |
|       |                    |               |          |                          |         |                      |
|       |                    |               |          |                          |         |                      |
|       |                    |               |          |                          |         |                      |
|       |                    |               |          |                          |         |                      |
|       |                    |               |          |                          |         |                      |
|       |                    |               |          |                          |         |                      |
|       |                    |               |          | 再生                       |         |                      |

## ■ 「ダウンロード」タブ画面

「ダウンロード」タブ画面ではデイジー教科書をダウンロードできます。

|           |         |                      | デイジーポッド 3 [C:¥DaisyPod3] |       | - 🗆 🗙 |
|-----------|---------|----------------------|--------------------------|-------|-------|
| 名前<br>利用年 | 設定利用者変更 | ヘルブ<br>バージョン情報<br>終了 |                          |       |       |
| 再生        |         | ダウン                  | コード                      |       |       |
| 教科書: H2   | 8 小学1   | 国語 新                 | 編 あたらしいこくご 一上            |       | ~     |
| パージ       | յել,    | 5                    | איאר                     |       |       |
| 0-19      | ルビあり    | 1                    | 表紙                       |       |       |
| 20-31     | ルビあり    | 1                    | あめですよ                    |       |       |
| 32-41     | ルビあり    | 1                    | とん こと とん                 |       |       |
| 42-55     | ルビあり    | 1                    | あひるのあくび                  |       |       |
| 56-69     | ルビあり    | 1                    | どうやってみをまもるのか             |       |       |
| 70-87     | ルビあり    | 1                    | おおきなかぶ                   |       |       |
| 88-99     | ルビあり    | 1                    | あるけあるけ                   |       |       |
| 88-99     | 総ルビ     | 1                    | あるけあるけ                   |       |       |
| □ 100-111 | ルビあり    | 1                    | かいがら                     |       |       |
| 120-134   | ルビあり    | 1                    | ふろく ことばのせかい              |       |       |
|           |         |                      |                          |       |       |
|           |         | 一賢                   | 取得 ダ                     | ዕンロ-ド |       |

# ■ 「設定」ダイアログ

「設定」ダイアログではデイジーポッドの各種設定を変更できます。

| 設定                                      |
|-----------------------------------------|
| サーバ接続 再生ソフトウェア ZIPデータ データの保存先           |
| デイジー教科書ダウンロードサービスへの接続方法を指定します。 ネットワーク検証 |
| ○ 直接接続                                  |
| ◉ Internet Explorerの設定を使用               |
| ○ 手動プロキシ設定                              |
| プロキシアドレス:ポート番号:                         |
|                                         |
| 更新 キャンセル                                |

## デイジー教科書の一覧を取得する

デイジーポッドの起動直後は「再生」タブ画面が表示されているので、「ダウ ンロード」タブを押してください。

「一覧取得」ボタンを押すとダウンロード可能なデイジー教科書の一覧が表示 されます。

|                         |                   |                             | デイジーポッド 3 [C:¥DaisyPod3] |         | – 🗆 🗙                |
|-------------------------|-------------------|-----------------------------|--------------------------|---------|----------------------|
| 名前<br>利用年,<br><b>再生</b> | 句: デイ:<br>度: H28年 | ジーポッ<br><sub>度</sub><br>ダウン | ド検証用                     | 設定利用者変更 | ヘルプ<br>バージョン情報<br>終了 |
| 教科書: H2                 | 8 小学1             | 国語 新                        | 編 あたらしいこくご 一上            |         | ~                    |
| パージ                     | ルビ                | 版                           | אנאב                     |         |                      |
| 0-19                    | ルビあり              | 1                           | 表紙                       |         |                      |
| 20-31                   | ルビあり              | 1                           | あめですよ                    |         |                      |
| 32-41                   | ルビあり              | 1                           | とん こと とん                 |         |                      |
| 42-55                   | ルビあり              | 1                           | あひるのあくび                  |         |                      |
| 56-69                   | ルビあり              | 1                           | どうやってみをまもるのか             |         |                      |
| 70-87                   | ルビあり              | 1                           | おおきなかぶ                   |         |                      |
| 88-99                   | ルビあり              | 1                           | あるけあるけ                   |         |                      |
| 88-99                   | 総ルビ               | 1                           | あるけあるけ                   |         |                      |
| 0 100-111               | ルビあり              | 1                           | かいがら                     |         |                      |
| 120-134                 | ルビあり              | 1                           | ふろく ことばのせかい              |         |                      |
|                         |                   |                             |                          |         |                      |
|                         |                   | 一賢                          | 取得                       | ליםעל   |                      |

### デイジー教科書を絞り込む

「教科書:」のメニューを変更すると、ダウンロード可能なデイジー教科書が絞り込まれます。 下図は「小学1 国語 光村書店」で絞り込んだときの例です。

| . 🚨           |                   |           | デイジーポッド 3 [C:¥DaisyPod3] |         | - 🗆 🗙                |
|---------------|-------------------|-----------|--------------------------|---------|----------------------|
| 利用年           | 前: デイ:<br>度: H28年 | ジーボ!<br>度 | ド検証用                     | 設定利用者変更 | ヘルプ<br>バージョン情報<br>終了 |
| 竹主<br>教科書: H2 | 8 小学1 [           | コ語 新      | 編 あたらしいこくご 一上            |         | v                    |
| ページ           | ЛĽ                | 版         | אעאב                     |         |                      |
| 0-19          | ルビあり              | 1         | 表紙                       |         |                      |
| 20-31         | ルビあり              | 1         | あめですよ                    |         |                      |
| 32-41         | ルビあり              | 1         | とん こと とん                 |         |                      |
| 42-55         | ルビあり              | 1         | あひるのあくび                  |         |                      |
| 56-69         | ルビあり              | 1         | どうやってみをまもるのか             |         |                      |
| 70-87         | ルビあり              | 1         | おおきなかぶ                   |         |                      |
| 88-99         | ルビあり              | 1         | あるけあるけ                   |         |                      |
| 88-99         | 総ルビ               | 1         | あるけあるけ                   |         |                      |
| 00-111        | ルビあり              | 1         | かいがら                     |         |                      |
| 120-134       | ルビあり              | 1         | ふろく ことばのせかい              |         |                      |
|               |                   |           | '                        |         |                      |
|               |                   | 一覧        | 取得 ダ                     | ウンロード   |                      |

#### 5. デイジー教科書をダウンロードする

ダウンロードしたいデイジー教科書の左端のチェックボックスにチェックをつ けて「ダウンロード」ボタンを押してください。

一度に複数のデイジー教科書をダウンロードできます。

|   | 設定利用者変更  | ヘルプ<br>バージョン情報<br>終了 |      |               |                |   |
|---|----------|----------------------|------|---------------|----------------|---|
| 教 | (科書: H2) | B 小学1 [              | 国語 新 | 編 あたらしいこくご 一上 |                | ~ |
|   | ページ      | ルビ                   | 版    | אינגב         |                |   |
| ✓ | 0-19     | ルビあり                 | 1    | 表紙            |                |   |
| - | 20-31    | ルビあり                 | 1    | あめですよ         |                |   |
| • | 32-41    | ルビあり                 | 1    | とん こと とん      |                |   |
|   | 42-55    | ルビあり                 | 1    | あひるのあくび       |                |   |
|   | 56-69    | ルビあり                 | 1    | どうやってみをまもるのか  |                |   |
|   | 70-87    | ルビあり                 | 1    | おおきなかぶ        |                |   |
|   | 88-99    | ルビあり                 | 1    | あるけあるけ        |                |   |
|   | 88-99    | 総肥                   | 1    | あるけあるけ        |                |   |
|   | 100-111  | ルビあり                 | 1    | かいがら          |                |   |
|   | 120-134  | ルビあり                 | 1    | ふろく ことばのせかい   |                |   |
|   |          |                      | F    | ipp得一方        | <u>ታንበ –</u> ዞ | 1 |

<メモ>

- 再度使用する場合は、デイジーポッドを起動するだけで、ダウンロード、再生が可能となります。
- 再生する場合、「EasyReader Express」あるいは「ChattyBookExpress」とい うソフトが起動するようになっていますので、AMIS で再生したい方は「設定」
  →「再生ソフトウェア」を選択し、「書籍データに含まれる EasyReaser Express を使用する」および「書籍データに含まれる ChattyBookExpress を使用する」
  の2つのチェックを外してから「更新」をクリックしてください。

| サーバ接続 再生ソフトウェア ZIPデータ データの保存先                                                 |
|-------------------------------------------------------------------------------|
| デイジー教科書を再生するソフトウェアを設定します。                                                     |
| 外部のデイジー再生ソフトの実行ファイル                                                           |
| C:¥Program Files (x86)¥AMIS¥AMISexe                                           |
| ☑ 書籍データに含まれる EasyReader Express を使用する<br>☑ 書籍データに含まれる ChattyBookExpress を使用する |
| 更新 キャンセル                                                                      |